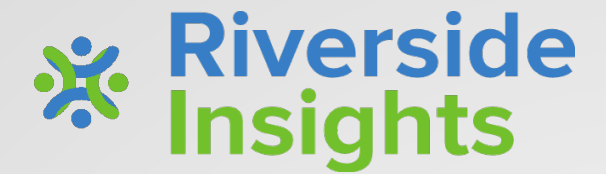

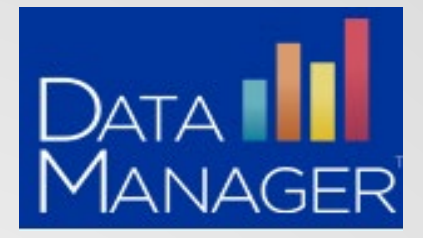

## Texas English Learner Reclassification

# Day of Testing Packet

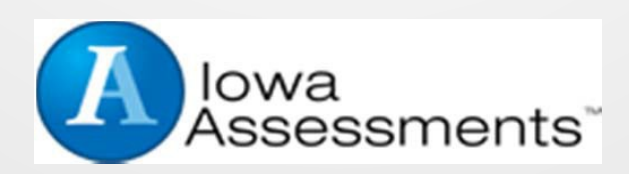

## Roles and Responsibilities on Day of Testing

| ROLES    | BEFORE                                                                                                    | DURING                                                                                                    | AFTER                                                                                                    |
|----------|----------------------------------------------------------------------------------------------------|----------------------------------------------------------------------------------------------------|----------------------------------------------------------------------------------------------------|
| IT Lead  | <ul> <li>Secure browser<br/>installed on desktops,<br/>laptops &amp; tablets</li> <li>Devices have been<br/>tested</li> </ul>                                                                                                    | IT teams to be available<br>for any technical issues                                                                                                    | Prepare for next testing group                                                                                                    |
| Proctors | <ul> <li>Log into DM account</li> <li>Ensure test sessions<br/>are created</li> <li>Open secure browser<br/>on devices being used</li> <li>Students arrive 10 min<br/>before testing</li> <li>Pass out cards with<br/>student ID and session<br/>code (if applicable)</li> </ul> | <ul> <li>Approve students for testing</li> <li>Monitor students during testing</li> <li>Once all students complete Reading, the proctor will "continue testing all" students to Language/Written Expression</li> </ul> | <ul> <li>Ensure that <i>End</i><br/><i>Testing All</i> is clicked<br/>when all students<br/>complete the last<br/>subtest</li> <li>Check student<br/>lookup to confirm<br/>students complete<br/>the subtests</li> </ul> |

## **Sign In to DataManager**

#### http://riversidedatamanager.com

#### Sign in with **username**:

- 1. Select Access to DataManager
- In the Email Address field, type your username/email address
- In the **Password** field, enter your password.
- 4. Click Sign In.

The DataManager Overview page opens.

| )ataMan                    | AGER                     |
|----------------------------|--------------------------|
| Access DataManager         | Proctor a Test Session   |
| EMAIL ADDRESS              |                          |
| PASSWORD                   |                          |
| Password                   |                          |
| Sigi                       | n In                     |
| Forgot your                | password?                |
| Create a new user with a D | ataManager Reporting Key |

#### Sign in with a session code:

- 1. Select Proctor a Test Session
- 2. In the **Email Address** box, type your username/email address.
- 3. In the **Password** box, type your password.
- 4. In the **Session Code** box, enter your session code.
- 5. Click Sign In.

The session tab opens.

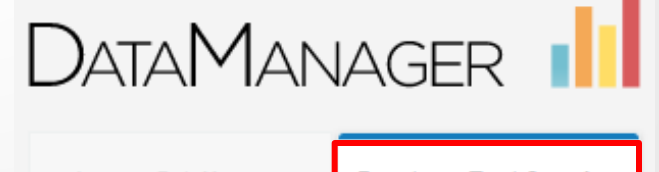

| Access Datamanager | Procior a fest session |
|--------------------|------------------------|
|                    |                        |
|                    |                        |
| EMAILADDRESS       |                        |
| Email address      |                        |
| PASSWORD           |                        |
| Password           |                        |
| SESSION CODE       |                        |
| Siession colde     |                        |
|                    | ,                      |
| Sig                | n In                   |
| Forgot you         | r password?            |

Create a new user with a DataManager Reporting Key

### **Student Access to DataManager**

All the student computers should have the *Riverside Secure Browser* application installed prior to testing. If it is missing from a device, notify the school IT staff.

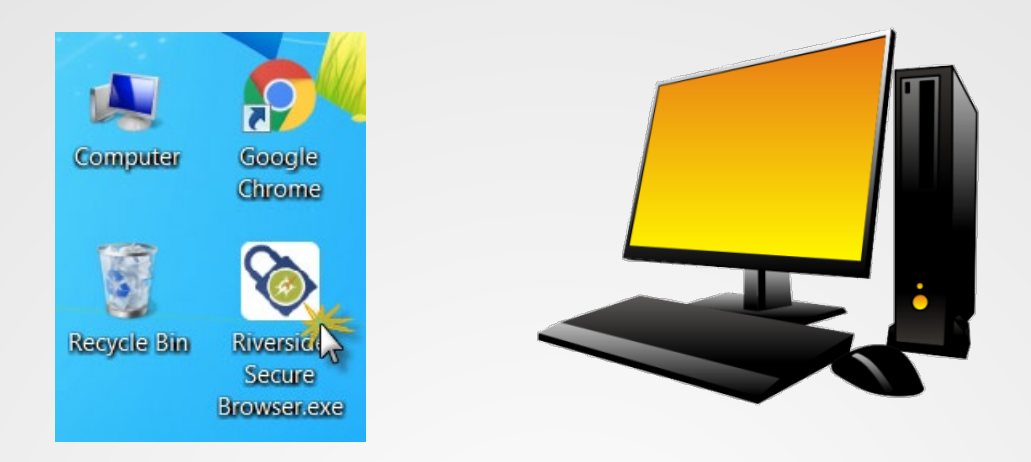

#### Instruct students to sign in:

- 1. Using their Student ID and Session Code (recommended)
- 2. If this login attempt fails, instruct student to login on the left side of the screen

| DataManager   | dd 👘          |         |               |              |                 |           |    |
|---------------|---------------|---------|---------------|--------------|-----------------|-----------|----|
|               |               |         |               |              | 🔆 Riversi       | de Insigh | ts |
|               |               |         |               |              |                 |           |    |
|               |               | Sign In | Rec           | ommended     | * = Required Fi | elds      |    |
| FIRST NAME*   | First Name    |         | STUDENT ID*   | Student ID   |                 |           |    |
| LAST NAME*    | Last Name     |         | SESSION CODE* | Session Code |                 |           |    |
| BIRTH MONTH*  | Birth Month 📀 |         |               |              |                 |           |    |
| BIRTH DAY*    | Birth Day 📀   | OR      |               |              |                 |           |    |
| SESSION CODE* | Session Code  |         |               |              |                 |           |    |
|               | Sign In       |         |               | Sign In      |                 |           |    |

The Account Holder of Administrator within your district will create the Reclassification test event. Once the test event is created, you can begin testing. First, you must create your test sessions for the students to test.

Note: All campus specialist/teachers will proctor tests using the same district test event. This will allow all data to aggregate at district level for reporting

- 1) Log in to DataManager <u>www.riversidedatamanager.com</u> using your user name and password. The *Overview screen* appears.
- 2) On the DataManager header, click Proctoring.

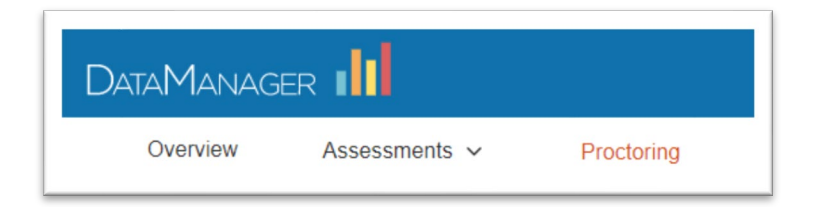

Enter the following information. Fields with an asterisk (\*) are required.

| lest Event *      | Iowa Reclassification Assessment 2020 | • 🕫 | Session Name * | ML_Grade | 1_Martinez |
|-------------------|---------------------------------------|-----|----------------|----------|------------|
| Grade *           | 1 - One                               | • 🕐 | Draw Screen    | On       | v 😥        |
| Test Group *      | Iowa Form F Survey                    | • 🕐 |                |          |            |
| Level *           | Level 7                               | • 😨 |                |          |            |
| Battery/Subtest * | Reading                               | • 😨 |                |          |            |
| Test Admin Type   | Audio-English                         | • 📀 |                |          |            |

- (1) Test Event: Select "Reclassification"
- (2) Grade: Select the appropriate grade
- (3) Test Group: Select default
- (4) Level: Select default
- (5) Battery/Subtest: Select "Reading"
- (6) Test Admin Type: Select "Audio-English" (recommended) or "Proctor Led"
- (7) Session Name: ML\_Grade\_ProctorName\_Subtest

#### (ex: ML\_Grade1\_Martinez\_Reading)

- (8) Draw Screen: Optional (district choice)
- (9) Create Session: Click

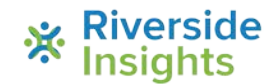

V1.0

## **Proctoring a Test Session**

Click the **Proctoring** tab. The Proctor Session page opens to the Manage tab.

| DataMana          | GER 🔢                  |            |                |    |                             | Resources   Help   Sign out          |
|-------------------|------------------------|------------|----------------|----|-----------------------------|--------------------------------------|
| Overvie           | w Assessments ~        |            | Proctoring     | ** | Reports                     |                                      |
| Proctor Session   |                        |            |                |    |                             | Add a walk-in Student Student Lookup |
|                   |                        |            |                |    | - Create New Test Session – | ]                                    |
| Test Event *      | Select Test Event      | • 9        | Session Name * |    | Ø                           |                                      |
| Grade *           | Select Grade           | • 9        | Draw Screen    | On | v 😰                         |                                      |
| Test Group *      | Select Test Group      | <b>v</b> 9 |                |    |                             |                                      |
| Level *           | Select Level           | • 9        |                |    |                             |                                      |
| Battery/Subtest * | Select Battery/Subtest | • 9        |                |    |                             |                                      |
| Test Admin Type   |                        | • S        |                |    |                             |                                      |
|                   |                        |            |                |    | Create Session              |                                      |

| Created Sessions           | Created Sessions  |                                          |                    |         |                    |                 |         |  |  |  |  |  |  |  |
|----------------------------|-------------------|------------------------------------------|--------------------|---------|--------------------|-----------------|---------|--|--|--|--|--|--|--|
| Session Name 🔶             | Test Admin Type\$ | Test Event 💠                             | Test Group 🔶       | Level 💠 | Battery/Subtest \$ | Session<br>Code | Actions |  |  |  |  |  |  |  |
| Garcia_test_G2             | Audio-English     | Iowa Reclassification<br>Assessment 2020 | Iowa Form E Survey | Level 8 | Reading            | 02-92871        |         |  |  |  |  |  |  |  |
| ML_Grade1_Martinez_Reading | Audio-English     | Iowa Reclassification<br>Assessment 2020 | Iowa Form E Survey | Level 7 | Reading            | 48-80309        | ×       |  |  |  |  |  |  |  |
|                            |                   |                                          |                    |         | No of Records: 25  | Ŧ               |         |  |  |  |  |  |  |  |

#### In the **Session Name** column, click the name of the test session you want to open.

| Created Sessions           |                   |                                       |                         |             |                    |                 | 9       |
|----------------------------|-------------------|---------------------------------------|-------------------------|-------------|--------------------|-----------------|---------|
| Session Name 🜲             | Test Admin Type 🜲 | Test Event \$                         | Test Group 🔶            | Level 🔶     | Battery/Subtest \$ | Session<br>Code | Actions |
| ML_Grade1_Martinez_Reading | Audio-English     | Iowa Reclassification Assessment 2020 | Iowa Form E Survey      | Level 7     | Reading            | 48-80309        | ×       |
| ML_G2_Hoffman_Reading      | Audio-English     | Iowa Reclassification Assessment 2020 | Iowa Form E Survey      | Level 8     | Reading            | 51-46551        | ×       |
| ML_G12_Hart_Reading        | Self Paced        | Iowa Reclassification Assessment 2020 | Iowa Form E<br>Complete | Level 17/18 | Reading            | 48-45956        | ×       |
| ML_G11_Jones_Reading       | Self Paced        | Iowa Reclassification Assessment 2020 | Iowa Form E<br>Complete | Level 17/18 | Reading            | 48-76841        | ×       |
| Garcia_test_G2             | Audio-English     | Iowa Reclassification Assessment 2020 | Iowa Form E Survey      | Level 8     | Reading            | 02-92871        |         |

#### **PROCTORING AN AUDIO-LED SESSION**

#### (Grades 1&2)

- 1. Click on the name of an audio led session to open it.
- 2. A new tab will open it will have the name of the of the session on the tab (known as the "session tab")

| DataManagei                                               | R I             |                    |                     |            |               |               |            | Resources   H     | elp   Sign out                    |
|-----------------------------------------------------------|-----------------|--------------------|---------------------|------------|---------------|---------------|------------|-------------------|-----------------------------------|
| Overview                                                  | Ass             | essments 🗸         | Proctori            | ng         |               | Reports       |            |                   |                                   |
| Proctor Session<br>Manage ML_G1_Hart                      | t_Reading 🔀 S   | itudent Status 関   |                     |            |               |               | Add a      | a walk-in Student | Student Lookup                    |
| Session Name                                              | Test Admin Type | Test Event         |                     |            | Test Group    | L             | evel       | Battery/Subtest   | Session Code                      |
| ML_G1_Hart_Reading                                        | Audio-English   | Iowa Reclassificat | ion Assessment 2020 |            | Iowa Form E S | urvey L       | _evel 7    | Reading           | 00-91291                          |
| Exceptions (0 of 0)<br>Last Name<br>There are no records. | ✓ First M       | Name 👻 MI          | Date of Birth       | Gender     | Grade         | Battery/Sub   | test       | Reason            | Actions                           |
| Waiting for Approval (0 d                                 | of 0)           |                    |                     |            |               |               |            | Approve           | All Deny All                      |
| Last Name                                                 | <b>▼</b> F      | irst Name 👻 🛛      | MI Date of Birth    | (          | Gender (      | Grade         | Battery/Su | btest             | Actions                           |
| There are no records.                                     |                 |                    |                     |            |               |               |            |                   |                                   |
| Approved Students (                                       | 0 of 0)         | A                  | II • Contin         | iue Testin | g All 👩 End   | d Testing All | Pa Pa      | ause All Exit A   | All Cancel All<br>Extend Time All |
| Last Name<br>There are no records.                        | ▼ First         | Name 👻 MI          | Date of Birth       | Gender     | Grade         | Battery/Sul   | btest      | Status            | Actions                           |

- 3. As students log in, their names will appear in the Waiting for Approval area.
- 4. Once all students have logged in, click the **Approve All** button.

| Proctor Section         |                 |                    |                      |         |                |                 |                      |                |  |  |  |
|-------------------------|-----------------|--------------------|----------------------|---------|----------------|-----------------|----------------------|----------------|--|--|--|
| FIOCIOI SESSION         |                 |                    |                      |         |                | A               | dd a walk-in Student | Student Lookup |  |  |  |
| Manage ML_G1_Har        | rt_Reading 🔀    | Student Status 🛛 🔀 |                      |         |                |                 |                      |                |  |  |  |
|                         |                 |                    |                      |         |                |                 |                      |                |  |  |  |
| Session Name            | Test Admin Type | Test Event         |                      |         | Test Group     | Level           | Battery/Subtest      | Session Code   |  |  |  |
| ML_G1_Hart_Reading      | Audio-English   | Iowa Reclassifica  | ation Assessment 202 | 0       | Iowa Form E Su | rvey Level      | 7 Reading            | 00-91291       |  |  |  |
|                         |                 |                    |                      |         |                |                 |                      |                |  |  |  |
| Exceptions (0 of 1)     |                 |                    |                      |         |                |                 |                      |                |  |  |  |
| Last Name               |                 | Name 👻 MI          | Date of Birth        | Gender  | Grade          | Battery/Subtest | Reason               | Actions        |  |  |  |
| There are no records.   |                 |                    |                      |         |                |                 |                      |                |  |  |  |
|                         |                 |                    |                      |         |                |                 | M                    |                |  |  |  |
| Waiting for Approval (1 | of 1)           |                    |                      |         |                |                 | Approve              | All Deny All   |  |  |  |
| Last Name 👻 First       | Name 👻          | MI Date of Birth   | Gender               | Grade   | Battery/Sub    | otest           | Actio                | ns             |  |  |  |
| Bran Jorg               | ge Luis         | 06/29/2007         | 7 M                  | 1 - One | Reading        |                 | 🗸 (                  | ĸ              |  |  |  |
|                         |                 |                    |                      |         |                |                 |                      |                |  |  |  |
|                         |                 |                    |                      |         |                | No of Recor     | ds: 25 🔻             |                |  |  |  |

#### **PROCTORING AN AUDIO-LED SESSION cont...**

3. Student names will move to the **Approved Student** section and the audio instructions will begin to play; students will begin the assessment.

|                            |                       |            |                   |                    |             |                      |                 | Aug a maix in o     |                     |
|----------------------------|-----------------------|------------|-------------------|--------------------|-------------|----------------------|-----------------|---------------------|---------------------|
| Manage ML_G1_H             | lart_Reading 🔯 🔅      | Student St | atus 🔀            |                    |             |                      |                 |                     |                     |
| ne student nas been appro  | ved to take the test. |            |                   |                    |             |                      |                 |                     |                     |
| Session Name               | Test Admin Typ        | be         | Test Event        |                    |             | Test Group           | Level           | Battery/Subtest     | Session Code        |
| ML_G1_Hart_Reading         | Audio-Englis          | h          | Iowa Reclassifica | ation Assessm      | nent 2020   | Iowa Form E          | Survey Level    | 7 Reading           | 00-91291            |
|                            |                       |            |                   |                    |             |                      |                 |                     |                     |
| Exceptions (0 of 1)        |                       |            |                   |                    |             |                      |                 |                     |                     |
| Last Name                  | •                     | First Na   | me 👻 MI           | Date of Bir        | th          | Gender Grade         | Battery/Subtest | Reason              | Actions             |
| There are no records.      |                       |            |                   |                    |             |                      |                 |                     |                     |
|                            |                       |            |                   |                    |             |                      |                 |                     |                     |
| Waiting for Approval (     | 0 of 1)               |            |                   |                    |             |                      |                 | Ap                  | prove All Deny All  |
| Last Name                  |                       |            | st Name           | <del>v</del> MI Da | te of Birth | Gender               | Grade Batte     | ry/Subtest          | Actions             |
| There are no records.      |                       |            |                   |                    |             |                      |                 |                     |                     |
|                            |                       |            |                   |                    |             |                      | No of Recor     | ds: 25 🔻            |                     |
|                            |                       |            |                   |                    |             |                      |                 |                     |                     |
| Approved Students          | s (1 of 1)            |            |                   |                    | All         | Continue Testing All | End Testing All | Pause All           | Exit All Cancel All |
|                            |                       |            | Date of Birth     | Gender             | Grade       | Battery/Subtest      |                 | Status 🗧            | Actions             |
| Last Name 👻 Fin            | rst Name 🔻 🔻          | IVII       | Date of Dirtin    |                    |             |                      |                 |                     |                     |
| Last Name → Fin<br>Bran Jo | rst Name →            | WI         | 06/29/2007        | М                  | 1 - One     | Reading              |                 | Section 1: 10 of 28 | II 🛛 🛇              |

- 5. Under Status, students will change to Complete as they finish the first subtest.
- 6. Once all students are complete, the buttons **Continue Testing All** and **End Testing All** become active.
- 7. Click Continue Testing All to move students to the Language subtest.
- 8. Click **End Testing All** if you are only testing one subtest at this time or if you have completed both subtests.

| Proctor Session                |                 |          |                 |        |               |          |        |                |             |             | Add a walk-in St | udent     | Student Lookup |
|--------------------------------|-----------------|----------|-----------------|--------|---------------|----------|--------|----------------|-------------|-------------|------------------|-----------|----------------|
| Manage ML_G1_Ha                | art_Reading 🔯 s | tudent S | tatus 🔀         |        |               |          |        |                |             |             |                  |           |                |
| All student tests have been re | esumed.         |          |                 |        |               |          |        |                |             |             |                  |           |                |
| Session Name                   | Test Admin Typ  | e        | Test Event      |        |               |          |        | Test Group     |             | Level       | Battery/Subtest  | Ses       | sion Code      |
| ML_G1_Hart_Reading             | Audio-English   | ı        | Iowa Reclassifi | cation | Assessmen     | t 2020   |        | Iowa Form E Su | irvey       | Level 7     | Reading          | 00-       | 91291          |
|                                |                 |          |                 |        |               |          |        |                |             |             |                  |           |                |
| Exceptions (0 of 1)            |                 |          |                 |        |               |          |        |                |             |             |                  |           |                |
| Last Name                      | •               | First Na | ime 👻 N         | AI E   | Date of Birth |          | Gender | Grade          | Battery/Sub | test        | Reason           | А         | ctions         |
| There are no records.          |                 |          |                 |        |               |          |        |                |             |             |                  |           |                |
|                                |                 |          |                 |        |               |          |        |                |             |             |                  |           |                |
| Waiting for Approval (0        | ) of 1)         |          |                 |        |               |          |        |                |             |             | Ар               | prove All | Deny All       |
| Last Name                      |                 |          | st Name         | - M    | I Date o      | of Birth |        | Gender         | Grade       | Battery/Sul | btest            | Ac        | tions          |
| There are no records.          |                 |          |                 |        |               |          |        |                |             |             |                  |           |                |
|                                |                 |          |                 |        |               |          |        |                | No of       | Records:    | 25 🔻             |           |                |
|                                |                 |          |                 |        |               |          | ¥      |                |             |             |                  |           |                |
| Approved Students              | (1 of 1)        |          |                 |        | A             | Í Ý      | Contin | ue Testing All | End Testi   | ng All 🕜    | Pause All        | Exit All  | Cancel All     |
| Last Name 👻 Firs               | st Name 👻 👻     | МІ       | Date of Birth   |        | Gender        | Grade    | Batte  | ry/Subtest     |             | Statu       | s \$             | Actions   |                |
| Bran Jor                       | rge Luis        |          | 06/29/2007      |        | М             | 1 - One  | Rea    | ding           |             | Com         | pleted           |           |                |
|                                |                 |          |                 |        |               | 1        |        |                | No of       | Records:    | 25 🔻             |           |                |

### **PROCTORING A SELF PACED SESSION**

#### (Grades 11&12)

- 1. Click on the name of a session to open it.
- 2. A new tab will open it will have the name of the of the session on the tab (known as the "session tab")

| DataManager I                            |                 |                     |                              |               |                    |                 | Resources   I         | Help   Sign out |
|------------------------------------------|-----------------|---------------------|------------------------------|---------------|--------------------|-----------------|-----------------------|-----------------|
| Overview                                 | Ass             | essments 🗸          | Proc                         | ctoring       | F                  | Reports         |                       |                 |
| Proctor Session Manage ML_G12_Foster_Rea | iding 🔀 Student | Status 🔀            |                              |               |                    |                 | Add a walk-in Student | Student Lookup  |
| Session Name                             | Test Admin Type | Test Event          |                              | Tes           | st Group           | Level           | Battery/Subtest       | Session Code    |
| ML_G12_Foster_Reading                    | Self Paced      | Iowa Reclassificati | on Assessment 2020           | lov           | va Form E Complete | e Level 17/18   | Reading               | 43-62725        |
| Exceptions (0 of 0)<br>Last Name         | ✓ First Na      | ime 👻 Mi            | Date of Birth                | Gender        | Grade              | Battery/Subtest | Reason                | Actions         |
| There are no records.                    |                 |                     |                              |               |                    |                 |                       |                 |
| Waiting for Approval (0 of 0)            |                 |                     |                              |               |                    |                 | Approve               | All Deny All    |
| Last Name                                | ▼ Fir           | st Name 👻           | MI Date of Birth             | (             | Gender Gra         | ade Battery/Su  | btest                 | Actions         |
| There are no records.                    |                 |                     |                              |               |                    |                 |                       |                 |
| Approved Students (0 of 0)               |                 | All                 | <ul> <li>Continue</li> </ul> | Testing All 👩 | End Testing All    | Pause All     E | xit All Cancel All    | Extend Time All |
| Last Name                                | ✓ First Na      | ame 👻 MI            | Date of Birth                | Gender        | Grade              | Battery/Subtest | Status 🖨              | Actions         |
| There are no records.                    |                 |                     |                              |               |                    |                 |                       |                 |

- 3. As students log in, their names will appear in the Waiting for Approval area.
- 4. Once all students have logged in, click the **Approve All** button.

| Proctor Session                         |                   |                     |                           |                  |                             |                  | Add a walk-in Student    | Student Lookup          |
|-----------------------------------------|-------------------|---------------------|---------------------------|------------------|-----------------------------|------------------|--------------------------|-------------------------|
| Manage ML_G12_Foster_Rea                | ading 🔀 Student S | Status 🔀            |                           |                  |                             | Ľ                |                          | Student Lookup          |
|                                         |                   |                     |                           |                  |                             |                  |                          |                         |
| Session Name                            | Test Admin Type   | Test Event          |                           | Test             | Group                       | Level            | Battery/Subtest          | Session Code            |
| ML_G12_Foster_Reading                   | Self Paced        | Iowa Reclassificati | on Assessment 202         | 20 lowa          | Form E Complete             | Level 17/18      | Reading                  | 43-62725                |
|                                         |                   |                     |                           |                  |                             |                  |                          |                         |
| Exceptions (0 of 1)                     |                   |                     |                           |                  |                             |                  |                          |                         |
| Last Name                               | 👻 First Nar       | me 👻 MI             | Date of Birth             | Gender           | Grade Bat                   | tery/Subtest     | Reason                   | Actions                 |
| There are no records.                   |                   |                     |                           |                  |                             |                  |                          |                         |
|                                         |                   |                     |                           |                  |                             |                  | No.                      |                         |
| Waiting for Approval (1 of 1)           |                   |                     |                           |                  |                             |                  | Approve                  | All Deny All            |
| Last Name 👻 First Nam                   | ne 🔻 M            | II Date of Birth    | Gend                      | er Grade         | Battery/Subtest             |                  | Actions                  |                         |
| Castro Candy                            |                   | 04/25/1996          | F                         | 12 - Twelve      | Reading                     |                  | × ×                      |                         |
|                                         |                   |                     |                           |                  |                             |                  |                          |                         |
|                                         |                   |                     |                           |                  |                             | No of Records: 2 | 5 🔻                      |                         |
|                                         |                   |                     |                           |                  |                             |                  |                          |                         |
|                                         |                   |                     |                           |                  |                             |                  |                          |                         |
| Approved Students (0 of 1)              | l.                | All                 | ▼ Continu                 | ue Testing All 👩 | End Testing All             | Pause All Ex     | it All Cancel All        | Extend Time All         |
| Approved Students (0 of 1)<br>Last Name | ✓ First Na        | All<br>me → MI      | Continu     Date of Birth | ue Testing All 🔗 | End Testing All<br>Grade Ba | Pause All Ex     | it All Cancel All Status | Extend Time All Actions |

#### **PROCTORING A SELF PACED SESSION cont ...**

3. Student names will move to the **Approved Student** section and a confirmation ribbon will appear at the top – the students will begin the assessment.

| Proctor Sessio       | n                  |               |           |               |          |          |            |               |         |               |         |              | Add a    | walk-in Stud   | ent Student | Lookup |
|----------------------|--------------------|---------------|-----------|---------------|----------|----------|------------|---------------|---------|---------------|---------|--------------|----------|----------------|-------------|--------|
| Manage               | ML_G12_Foster_Rea  | ading 🔀       | Student S | Status 🔣      |          |          |            |               |         |               |         |              |          |                |             |        |
| All students have be | een approved to ta | ake the test. |           |               |          |          |            |               |         |               |         |              |          |                |             |        |
| a : 11               |                    |               |           |               |          |          |            |               | -       |               |         |              |          |                |             |        |
| Session Name         |                    | Test Admin 1  | уре       | Test Event    |          |          |            |               | les     | t Group       |         | Level        | Ва       | attery/Subtest | Session Co  | ae     |
| ML_G12_Foster_       | _Reading           | Self Paced    |           | Iowa Recla    | ssificat | ion Asse | ssment 20  | 020           | lov     | /a Form E Com | plete   | Level 17/    | 18 R     | eading         | 43-62725    |        |
|                      |                    |               |           |               |          |          |            |               |         |               |         |              |          |                |             |        |
| Exceptions (0        | of 1)              |               |           |               |          |          |            |               |         |               |         |              |          |                |             |        |
| Last Name            |                    | +             | First Nar | me 🔻          | r MI     | Date of  | Birth      | Gen           | der     | Grade         | Battery | /Subtest     |          | Reason         | Actions     |        |
| There are no rec     | ords.              |               |           |               |          |          |            |               |         |               |         |              |          |                |             |        |
|                      |                    |               |           |               |          |          |            |               |         |               |         |              |          |                |             |        |
| Waiting for Apr      | oroval (0 of 1)    |               |           |               |          |          |            |               |         |               |         |              |          | Appro          | ove All Der | nv All |
| Last Name            |                    |               |           | st Name       | -        | MI       | Date of Bi | irth          | c       | Gender        | Grade   | Battery      | /Subtest |                | Actions     |        |
| There are no rec     | orde               |               |           |               |          |          |            |               |         |               |         |              |          |                |             |        |
| There are no rec     | 0103.              |               |           |               |          |          |            |               |         |               |         |              |          |                |             |        |
|                      |                    |               |           |               |          |          |            |               |         |               |         |              |          |                |             |        |
| Approved S           | tudents (1 of 1)   |               |           |               | All      | •        | Contir     | nue Testing A | All 🕜   | End lesting   | All 🕐 F | ause All     | Exit All | Cancel All     | Extend Im   | ie All |
| Last Name            |                    | •             | MI        | Date of Birth |          | Geno     | der G      | rade          | Battery | //Subtest     |         | St           | tatus    | \$ A           | ctions      |        |
| Castro               | Candy              |               |           | 04/25/1996    |          | F        | 1          | 2 - Twelve    | Readi   | ng            |         | T            | 1 of 1   | 1              | I 🛛 🛇 🔮     |        |
|                      |                    |               |           |               |          |          |            |               |         |               |         | 0            | min      |                |             |        |
|                      |                    |               |           |               |          |          |            |               |         |               |         | U of Decorde |          |                |             |        |
|                      |                    |               |           |               |          |          |            |               |         |               | N       | o or Records | 25 🔻     |                |             |        |

- 5. Under Status, students will change to Complete as they finish the first subtest.
- 6. Once all students are complete, the buttons **Continue Testing All** and **End Testing All** become active.
- 7. Click **Continue Testing All** to move students to the Written Expression subtest.
- 8. Click End Testing All if you have completed both subtests.

| Proctor Session           |                   |                |                  |                    |                   |                  | 7            | Add a walk-in Student | Student Lookup  |
|---------------------------|-------------------|----------------|------------------|--------------------|-------------------|------------------|--------------|-----------------------|-----------------|
| Manage ML_G12_Fost        | ter_Reading 🔀 Stu | dentStatus 🛛 🔀 |                  |                    |                   |                  |              |                       | -               |
|                           |                   |                |                  |                    |                   |                  |              |                       |                 |
| Session Name              | Test Admin Type   | Test Event     |                  |                    | Test Group        | Test Group Level |              |                       | Session Code    |
| ML_G12_Foster_Reading     | Self Paced        | Iowa Reclass   | ification Assess | ment 2020          | Iowa Form E Compl | ete              | Level 17/18  | Reading               | 43-62725        |
|                           |                   |                |                  |                    |                   |                  |              |                       |                 |
| Exceptions (0 of 1)       |                   |                |                  |                    |                   |                  |              |                       |                 |
| Last Name                 | ✓ First           | st Name 👻 👻    | MI Date of B     | rth Geno           | er Grade          | Battery/Sul      | btest        | Reason                | Actions         |
| There are no records.     |                   |                |                  |                    |                   |                  |              |                       |                 |
|                           |                   |                |                  |                    |                   |                  |              |                       |                 |
| Waiting for Approval (0 c | of 1)             |                |                  |                    |                   |                  |              | Approve               | All Deny All    |
| Last Name                 | -                 | First Name     | 👻 MI 🛛 D         | ate of Birth       | Gender            | Grade            | Battery/Subt | est                   | Actions         |
| There are no records.     |                   |                |                  |                    |                   |                  |              |                       |                 |
|                           |                   |                |                  |                    | <b>N</b>          |                  |              |                       |                 |
| Approved Students (1      | of 1)             |                | All 🔹            | Continue Testing A | End Testing A     | ll 🕜 Pau         | se All 🛛 Exi | t All Cancel All I    | Extend Time All |
| Last Name 👻 First         | Name 👻 MI         | Date of Birth  | Gender           | Grade              | Battery/Subtest   |                  | Status       | ♦ Action              | ns              |
| Castro Cano               | dy                | 04/25/1996     | F                | 12 - Twelve        | Reading           |                  | Comp         | leted                 |                 |
|                           |                   |                |                  |                    |                   |                  |              |                       |                 |
|                           |                   |                |                  |                    |                   | No o             | f Records: 2 | 5 🔻                   |                 |
|                           |                   |                |                  |                    |                   |                  |              |                       |                 |

#### **Common Troubleshooting Issues & Resolutions**

| ISSUE                                                                         | RESOLUTION                                                                                                    |
|-------------------------------------------------------------------------------|----------------------------------------------------------------------------------------------------|
| A power outage interrupts testing                                             | Resume testing when power is restored. Students can log in using<br>the same session code. After students log in, the subtest will continue<br>where the student left off.                                                                                                    |
| The Internet connection is lost for a few students                            | Click the pause button in the Approved Students area. Have the<br>students try to log back in to the test. Click the play button to resume<br>testing. The test will continue at the question each student was<br>attempting before the connection was lost.                        |
| The internet connection if lost for all students                              | Resume testing when connectivity is restored. Students can log in<br>using the same session code if testing resumes the same day. If<br>testing resumes the next day, you will need to create a new test<br>session.                                                                |
| Audio is not working properly                                                 | Adjust the volume on the device and headphones as needed. If the<br>audio is still not working properly, replace the headphones or have<br>the student log in to the test through another device.                                                                                   |
| If a student sees a different name at<br>the top of the <i>Draw Here</i> page | Cancel that student's test and have the student log in again using<br>his or her student login information                                                                                                    |
| If a student is having trouble<br>logging in using ID and session<br>code     | Verify the following:<br>- The student ID and session code are correct<br>- The student is on the active roster associated with the test event<br>- The student has not already completed the test<br>- The student is trying to login to a session with the correct grade<br>level |
| Student progress on session tab<br>not updating                               | Refresh the page or hit F5 (PC) or CNTRL R or Command R (Mac)                                                                                                    |
| No <i>Continue Testing</i> button in<br>Getting Started Test                  | Getting started is a stand alone test, there's no continue testing all button available                                                                                                    |
| Screen Freezing/turning black or<br>white                                     | Have the students hit CNTRL+Shift+Q to exit the browser (Windows)<br>and Command+ Shift+Q for Mac. If problem persists reboot.                                                                                                    |

## **Common Troubleshooting Issues & Resolutions**

| ISSUE                                                                                       | RESOLUTION                                                                                                    |
|---------------------------------------------------------------------------------------------|----------------------------------------------------------------------------------------------------|
| Student receives 'Proctor Has Not<br>Started Test Session' error message<br>upon logging in | Confirm the proctor has the session open. If session is open, close session and re-open.                                                  |
| Student receives 'Unable to Log-in'<br>error message upon logging in                        | There are two possible reasons for this-<br>Student has wrong id or session number typed in or<br>Student is not on the test event roster |
| New session not showing after continue testing button is pressed                            | Make sure less then 5 sessions are currently open next to the manage tab                                                                  |
| Unable to extend time after student competed a test                                         | Extending time must be done while the student is in the actual test                                                                       |
| End Testing All clicked and students are stuck on draw page                                 | Have the students hit CNTRL+Shift+Q to exit the browser<br>(Windows) and Command+ Shift+Q for Mac.                                        |
| Secure browser message stopped working                                                      | Restart the device onsite, log back in                                                                                                    |
| A student is in the middle of testing and cannot finish.                                    | Click on the <i>Save &amp; Exit</i> command. This will save the student's attempts up until this point.                                   |

After administering the Iowa Assessment, follow the steps below to pull the Student Profile Narrative and retrieve their scores for the Reading and Language/Written Expression subtests.

- 1) Log in to DataManager <u>www.riversidedatamanager.com</u> using your user name and password. The *Overview screen* appears.
- 2) On the DataManager header, click Reports. DataManager Reports Overview Assessments v Proctoring 3) Make the appropriate selections listed below: **REPORTS CENTER** Create a Report Saved Criteria Report Library Report Criteria for Houston ASSESSMENT  $\bigcirc$ 0 TEST ADMIN DATE REPORT TYPE  $\bigcirc$ GRADE/LEVEL Grade 2 / Level 8  $\bigcirc$ LEVEL OF ANALYSIS Test and Composite Analysis ⊘ DISPLAY OPTIONS Bar Graph  $\bigcirc$  $\bigcirc$ SCORE(S) Include Math Computation in Math Total Include Extended ELA Total in Core and Complete Composite Calculation 0 CONTENT SCOPE BUILDING Sam Houston E S 0 CLASS Eli Whitney  $\bigcirc$ STUDENT  $\odot$ **Reset Criteria** Save Criteria Run Report in Background Run Report
  - (1) Assessment: Iowa Assessments
  - (2) Test Admin Date: 04/30/2020 Iowa Reclassification Assessment 2020
  - (3) Report Type: Student Profile
  - (4) Grade Level: Select appropriate grade
  - (5) Scores(s): National Percentile Rank/National Stanine
  - (6) Content Scope: Select "Reading" and "Language/Written Expression"
  - (7) Building: Select your building
  - (8) Run Report: Click

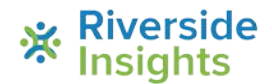